一、登录校园主页

二、点击"机构列表"

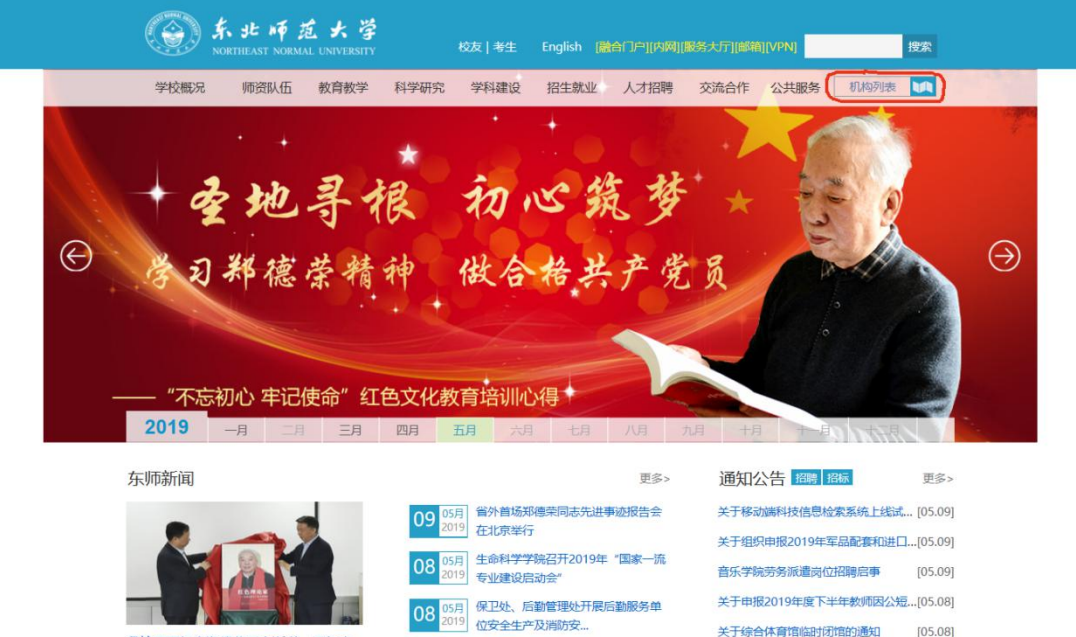

谈会暨《红色理论家》新书首... 为进一步学习和光大郑德荣精神,为学校的"双一流"建设提供强大精神动力,4月3(

我校召开纪念郑德荣同志逝世一周年座

| 我校召开了纪念郑德荣同志逝世 | 周年座 |
|----------------|-----|
|                |     |
|                |     |
|                |     |

| 06 05月 我校学生获评"第十四届中国大学生 |          | MIV 狄米冲大注                             |  |
|-------------------------|----------|---------------------------------------|--|
| 2019 年度人物"              | ∝<br>〕日, | 05月<br>2019 我校学生获评"第十四届中国大学生<br>年度人物" |  |

and the second second s

07 05月 我校拍摄的《我们都是追梦人》快闪

关于综合体育馆临时闭馆的通知 [05.08] 关于招募2019港澳台学生交流活动志...[05.08] 关于优秀教师奖候选人公开课时间调... [05.07] 关于2019年师范专业应届本科毕业生...[05.07]

## 三、进入"社科处"

|       | 19670                                | Wind and the                      |                                    |  |  |
|-------|--------------------------------------|-----------------------------------|------------------------------------|--|--|
| 大学    | 首页・学校概况・机构设                          | 建                                 |                                    |  |  |
| 学校    | <sup>奇介</sup> • 教学机构                 | <ul> <li>教学机构</li> </ul>          |                                    |  |  |
| 学校村   | 示识 教育学部                              | 心理学院                              | 政法学院                               |  |  |
| 学校5   | <u></u><br>全济学院                      | 商学院                               | 文学院                                |  |  |
| 校长到   | 收辞<br>历史文化学院                         | 外国语学院                             | 音乐学院                               |  |  |
| 领导    | 几构<br>美术学院                           | 马克思主义学院                           | 数学与统计学院                            |  |  |
| ○ 机构; | 设置<br>信息科学与技术学院                      | 信息科学与技术学院物理学院先进材料研                |                                    |  |  |
| 历史)   | 化学学院                                 | 生命科学学院                            | 地理科学学院                             |  |  |
| 历史1   | 3人<br>环境学院                           | 体育学院                              | 传媒科学学院 (新闻学院)                      |  |  |
| 12/28 | #万<br>民族教育学院                         | 国际汉学院(海外教育学                       | 院) 东北师范大学罗格斯大学•纽瓦克学院               |  |  |
| 地图    | ∑通<br>●管理机构                          |                                   |                                    |  |  |
|       | 学校办公室(法律事务机<br>访工作办公室、保密工作<br>月校区党工委 | 7公室)、信<br>同分室、净 发展规划处             | 纪委办公室、监察处                          |  |  |
|       | 党委巡察办公室                              | 党委组织部(党委组织员)<br>党校、高校党建研究所)、      | 的公室、校 党委宣传部(新闻中心)、党委教师<br>机关党委 工作部 |  |  |
|       | 党委统战部(台湾工作)                          | 党委学生工作部、学生处<br>健康教育中心、学生宿舍<br>公室) | (学生心理<br>综合管理办<br>综合管理办公室、保卫处      |  |  |
|       | 教务处                                  | 社会科学处                             | 科学技术处<br>(军工科研管理办公室)               |  |  |
|       | 研究生院                                 | 人事から                              | 国际合作与交流处                           |  |  |

|                                                                                                    | 车师社。                                                                                                | 辞                                                                                                |                                                                              |                                                                    |                                                                                                    |                                       |
|----------------------------------------------------------------------------------------------------|----------------------------------------------------------------------------------------------------|--------------------------------------------------------------------------------------------------|------------------------------------------------------------------------------|--------------------------------------------------------------------|----------------------------------------------------------------------------------------------------|---------------------------------------|
| 首页<br>Home                                                                                          | 文科概况<br>Overview                                                                                    | 机构设置<br>Organization                                                                             | 校内政策<br>Policies                                                             | 常用下载<br>Download                                                   | 日知世界史奖<br>RiZhi Prise                                                                                   |                                       |
| 8<br>≇↓<br>Q<br>∞ â                                                                                 | ₽ £                                                                                                 | <b>夏</b><br>項目                                                                                   | 成果<br>计增数50倍加<br>利州升校会加                                                      | 新型文明研究中                                                            | 10年1日本1日日日日日<br>日本1日日日日日日日<br>日本1日日日日日日<br>日本1日日日日<br>〇一行広道访问日本                                         |                                       |
| 学术讲座<br>关于举办青4<br>沙龙 "党的<br>关于举办围<br>写作与贬为<br>关于举办<br>堂"首场学?                                        | 科学者学术           十九大与青           デポ论文           マジオ论文           夏告会的通           冠北大讲           代报告会的 | 通知公告<br>关于2019年度东北师范<br>关于2019年东北师范大<br>关于2019年东北师范大<br>关于召开文科师资博士<br>关于召开新学期文科科<br>关于2019年东北师范大 | 5大学哲学社会科学校<br>学国际高水平学术论<br>学哲学社会科学后期<br>后科研工作会的通知<br>研工作安排及培训专家<br>学国际高水平学术论 | 内青年基金项目评审结果<br>文资助项目评审结果的公<br>资助培育项目立项的公示<br>题会议的通知<br>文资助项目申报工作的通 | 中华外译 后期项目 专家勘岸 更多<br>的公示 2019-04-<br>示 2019-04-<br>流 2019-04-<br>2019-03-(<br>2019-03-(<br>飲知 2019-03-( | *<br>18<br>15<br>15<br>22<br>21<br>21 |
| <ul> <li>科研管理系</li> <li>① 统一认证账号</li> <li>□ ・・・・・・・</li> <li>□ ・・・・・・・</li> <li>□ 进入系統 3</li> </ul> | 统<br>・<br>・<br>・<br>・<br>・<br>・<br>・<br>・<br>・<br>・<br>・<br>・<br>・                                  | 社科新闻<br>学校举行"SSCI(A&H(<br>发校65项成果荣获吉林<br>每京大学练谦平教授主<br>学校隆重举行郑德荣长<br>发校译行"读书治学俳<br>发校获批20项国家社科社  | CI)国际学术论文写作:<br>省第十二届社会科学<br>讲"东北大讲堂"第,<br>生追思会<br>4人"青年学者读书交<br>县金中华学术外译项目  | 与发文"系列专题报告会<br>优秀成果奖<br>八场学术报告<br>流会                               | 更多<br>2019-04-<br>2018-10-1<br>2018-05-<br>2018-05-<br>2018-04-<br>2018-04-<br>2018-01-                 | )<br>18<br>24<br>30<br>17<br>24<br>19 |

## 四、点击工具箱中的"刊物级别查询",直接输入期刊名称即可